# - 97.00 mm -

## СОДЕРЖАНИЕ

| Руководство по применению                                      | 3-8  |
|----------------------------------------------------------------|------|
| Настройка компьютера (Windows & Mac) · · · · · · · · · · · · · | 9-16 |
| Настройки программного обеспечения для записи                  | 16-1 |
| Важное примечание                                              | 17-1 |

## ЧТО В КОРОБКЕ?

1X Порт USB RGB микрофон с подставкой, креплением и поп-фильтро 1Х Поворотное крепление с винтовым адаптером 1X 6,56-футовый USB-кабель

Х Руководство пользователя

Советы: Черное зубчатое кольцо, винт и винт для большого пальца соединены с поворотным креплением ( три части могут быть отсоединены).

## ОПИСАНИЕ ПРОДУКТА

- 1) ТРОЙНАЯ КАПСУЛА Три конденсаторные капсулы обеспечиваю отличную запись в большинстве ситуаций.
- УСИЛЕНИЕ МИКРОФОНА Регулятор усиления А9 (чувствительность). Поверните ручку вправо, чтобы увеличить уровень, и влево, чтобы уменьшить уровень.
- (3) БОЛЬШОЙ ВЫБОР ШАБЛОНОВ Выберите из четырех настроек шаблона (стерео, кардиоид, всенаправленный, двунаправленный вращая ручку селектора шаблонов.
- КНОПКА ОТКЛЮЧЕНИЯ ЗВУКА / ИНДИКАТОР СОСТОЯНИЯ -Нажмите кнопку отключения звука, чтобы отключить / включить звук. При отключении звука свет будет гореть красным.
- (5) КОНТРОЛЬ ЗВУКА В НАУШНИКАХ Легко отрегулируйте звук для наушников, просто поверните ручку
- 6 ВЫВОД НАУШНИКОВ У Fifine А9 стандартный разъем для наушников (3,5 мм)для воспроизведения. Используйте выход для наушников А9 для мониторинга записи микрофона в режиме реального времени, без задержки
- Порт USB Fifine А9 подключается к компьютеру с помощью простого USB-кабеля.

1

(8) СТАНДАРТНОЕ КРЕПЛЕНИЕ - Если вы хотите установить А9 на станлартное стулийное крепление микрофона, снимите А9 с прилагаемой настольной подставки и нарезайте резьбу стандартным резьбовым креплением. Для широковещательных приложений мь рекомендуем фифиновый кронштейн настольной стрелы. Чтобы изолировать К690 От шума, ударов и вибрации окружающей среды, добавьте Радиус Второй ВопросЯ Ударная установка.

- 9) USB-кабель (6,56') кабель типа А к типу С
- 10 Резьба 5/8 дюймов к 3/8-дюймов.Винтовой адаптер для подключения микрофона к ручной подставке (не входит в комплект)
- ) ДВОЙНОЙ ФИЛЬТР Позволяет чисто записывать голос без какоголибо шума.
- » КОМПАКТНОЕ АМОРТИЗАТОРНОЕ КРЕПЛЕНИЕ Силиконовое ′кольцо для снижения вибрации.
- Э АНТИШУМОВОЕ КРЕПЛЕНИЕ: изолируйте микрофон и подавите звук непреднамеренного грохота и ударов.
- Кольцо с черным зубчатым колесом используется для предотвращения соскальзывания или свисания микрофона
- Винт для регулировки угла наклона микрофона
- (16) Винт для соединения микрофона со стойкой

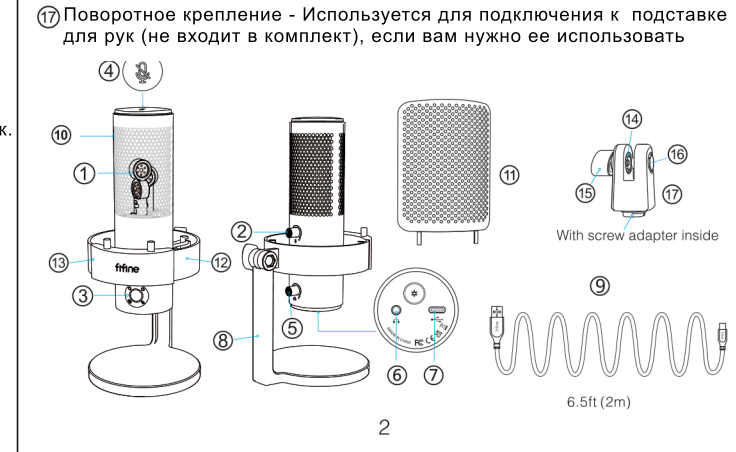

## ИНСТРУКЦИЯ К ПРИМЕНЕНИЮ

Микрофон уже установлен. Вы можете начать использовать его,

выполнив следующие действия. 1. Подключите прилагаемый USB-кабель к порту Туре-С в нижней части микрофона. Подключите разъем USB А к USB-порту компьютера или

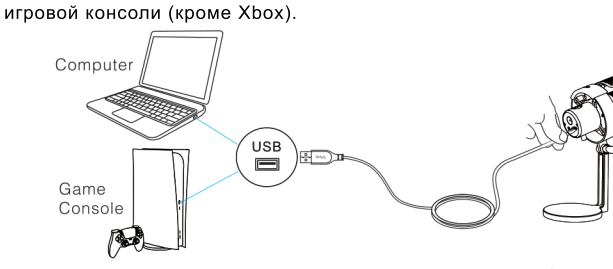

2. Отрегулируйте угол микрофона с помощью винта, чтобы капсула микрофона оставалась обращенной к источнику звука. Мы предлагаем оптимальное расстояние записи 6 -12 дюймов.

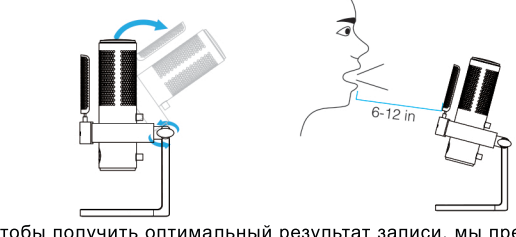

. Чтобы получить оптимальный результат записи, мы предлагаем сначала уменьшить коэффициент усиления микрофона, а затем

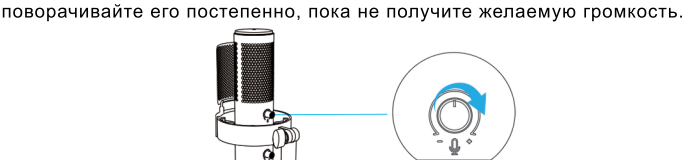

Советы: Если компьютер Мас имеет только порт USB C, для подключения требуется подлинный адаптер Apple USB-C to USB (не входит в комплект поставки). Сначала подключите USB-адаптер компьютеру Мас, а затем подключите микрофон к адаптеру.

### Windows

Подключите свободный конец прилагаемого КАБЕЛЯ USB к USB-порту компьютера. Пока горит зеленый свет - значит индикатор RGB включён а занчит микрофон подключён. Ваш компьютер автоматически распознает USB-устройство и установит драйвера. Возможно, не будет всплывающего оќна ил

#### . Настройки ввода

1) Щелкните правой кнопкой мыши значок динамика в правом нижнем углу экрана. Нажмите «Открыть настройки звуков»

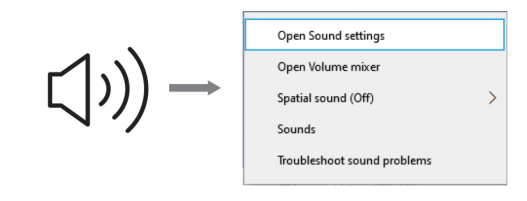

#### 2) Щелкните Панель управления звуком.

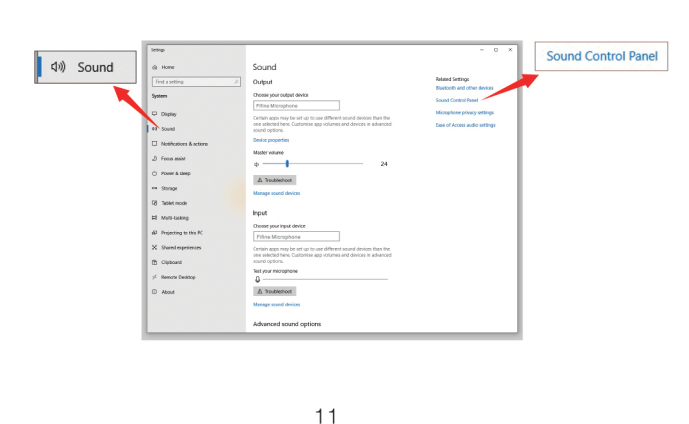

3) Перейдите на вкладку записи и выберите «Fifine Microphone» в качестве устройства по умолчанию. Когда вы говорите в микрофон, значок типа бара становится зеленым и подпрыгивает. Если он остается неизменным, перезагрузите компьютер и снова подключит микрофон к доступным USB-портам компьютера.

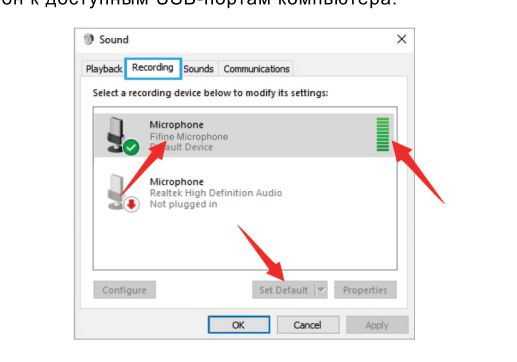

4) Отрегулируйте входную громкость. Дважды шелкните «Fifine licrophone», чтобы открыть окно «Свойства микрофона», и перейдите на вкладку «Уровень». Настройте показатель, чтобы установить уровень звука микрофона. (Вы также можете увеличить или уменьшить ромкость микрофона, отрегулировав ручку усиления на микрофоне.)

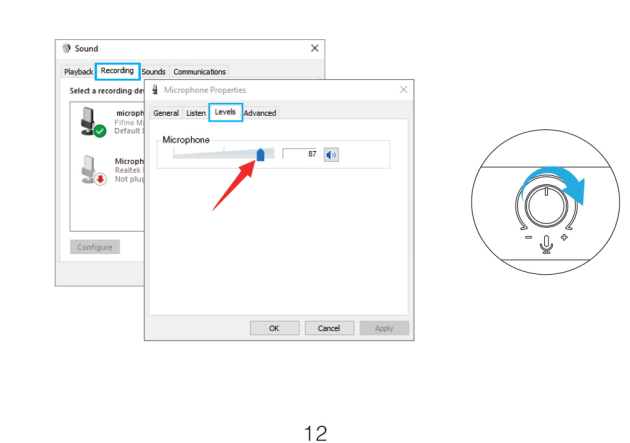

### 2. Настройки вывода

1) Вывод аудио с компьютера

а. Микрофон автоматически становится устройством вывода по умолчанию при подключении к компьютеру. Если вы хотите слушать звук из встроенного динамика компьютера напрямую, пожалуйста, щелкните вкладку «Воспроизведение» на панели «Звук » и выберите «Realtek High Definition Audio» как устройство вывода по умолчанию.

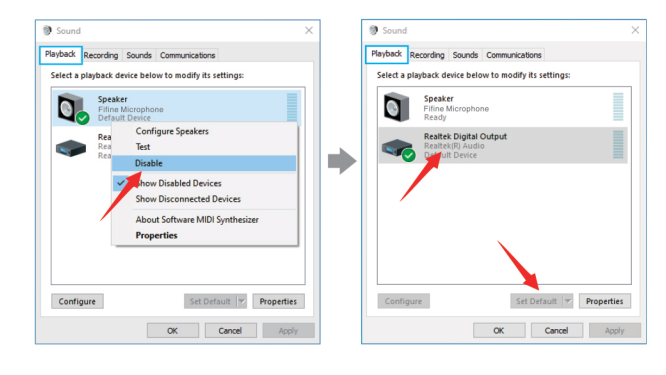

#### b. Если вы хотите подключить наушники к компьютеру и слушать звук, выберите "Наушники" в качестве устройства вывода.

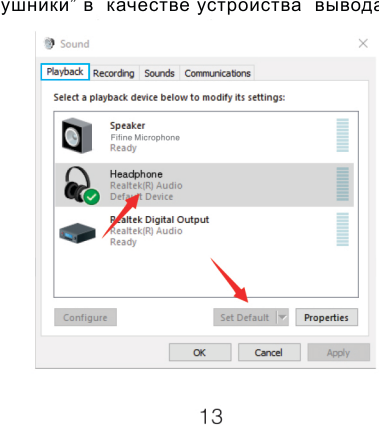

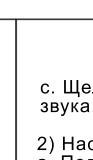

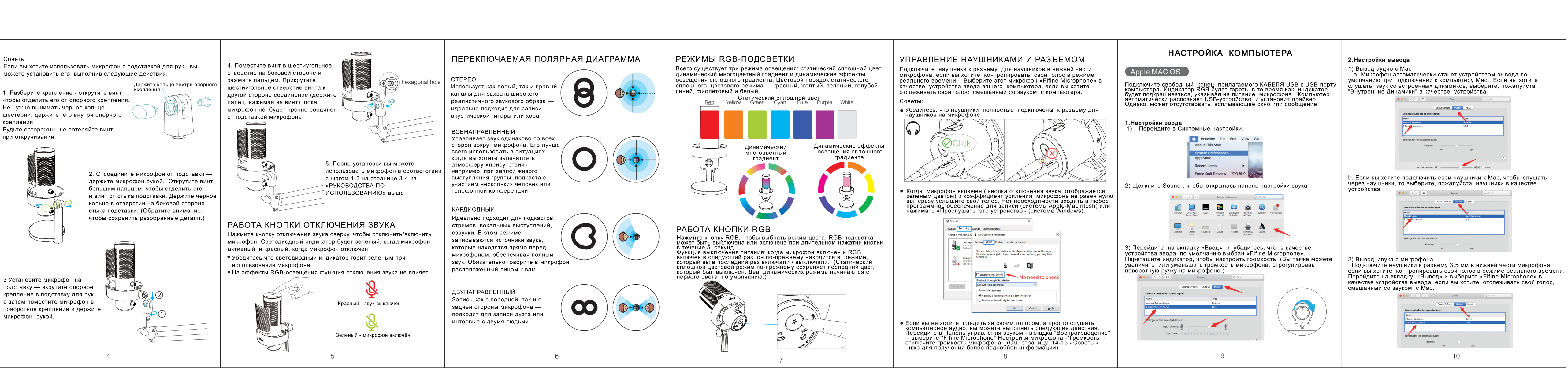

с. Щелкните динамик, который используется. - Параметры - Уровень звука. Подвигайте показатели, чтобы отрегулировать объем звука.

) Настройте вывод аудио с микрофона. . Подключите наушники к разъему для наушников в нижней части микрофона, если вы хотите контролировать свой голос в режиме nt реального времени. Нажмите «Вкладка «Воспроизведение™» на панели «Звук», выберите «Fifine Microphone» в качестве устройства вывода по умолчанию, если вы хотите отслеживать свой голос, анный с компьютерным звуком

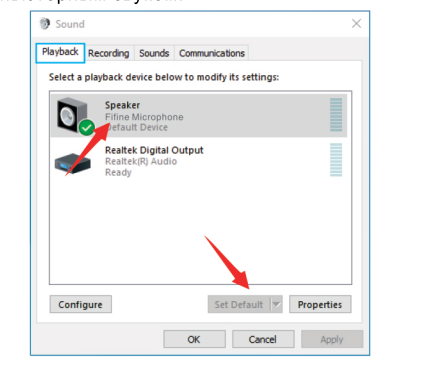

# b. Нажмите на микрофон ( Fifine Microphone) - Параметры - Звук и

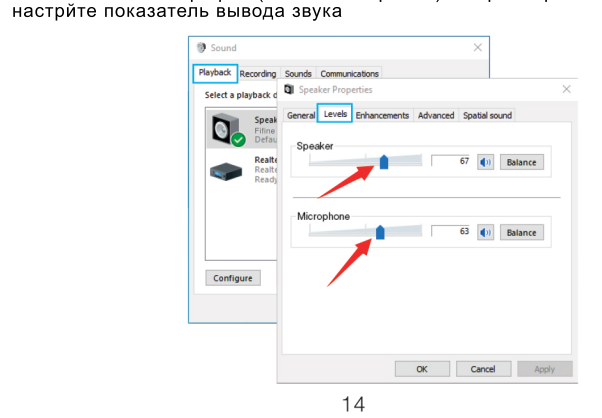

Убедитесь, что динамик и микрофон активны на вкладке "Уровень Если вы не хотите следить за своим голосом, а просто слушать аудио с компьютера, вы можете выполнить следующие действия. Перейдите в Панель управления звуком - вкладка "Воспроизведение" -выберите "Fifine Microphone" - Настройки микрофона - Уровень звука отключите громкость микрофона

| Speaker<br>Fifine Mid<br>Default D | crophone<br>Device         |            |            | 67 🌒 Bal         | lance |
|------------------------------------|----------------------------|------------|------------|------------------|-------|
| Realtek D<br>Realtek(R<br>Ready    | Digital Output<br>I) Audio |            | Microphone | 63 <b>4</b> 9 Ba | lance |
| Configure                          | Set Default                | Properties |            |                  | l     |

## 🚺 Примечания (для Mac и Windows):

1 Если компьютер сообщает, что он не может идентифицировать USB-

3. Если ваш компьютер работает под управлением Windows, установите флажок «Слушать это устройство», когда вы используете любое программное обеспечение для записи (например. Audacity) или программное обеспечение для чата (например, Skype), в противном случае вы услышите двойной звук, как эхо. lерейдите на вкладку "Запись" и нажмите на микрофон Fifine -Свойства - Слушать - поставьте галочку в поле "Слушать это устройство" - Применить

15

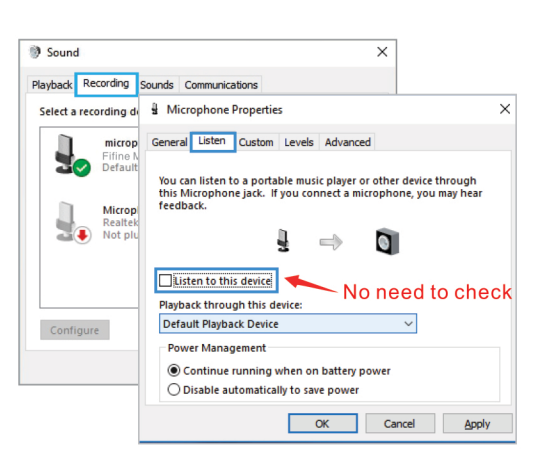

| <ol> <li>Если микрофон распознается, но звука нет, и ваш компьютер<br/>работает на системе Windows 10, перейдите в Настройки -<br/>Конфиденциальность - Микрофон и нажмите «Разрешить приложе</li> </ol> |
|----------------------------------------------------------------------------------------------------|

ениям доступ к микрофону", затем перезагрузите компьютер. 5. Если звук вашего микрофона несогласован или громкость изменяется

USB-порту компьютера. 2. Если микрофон распознается, но звука нет, проверьте, отключен ли системный звук, и убедитесь, что светодиодный индикатор сверху горит зеленым (означает, что микрофон активен)

## НАСТРОЙКИ ПО ДЛЯ ЗАПИСИ

Выберите «Fifine Microphone» в качестве устройства ввода в настройках при использовании программного обеспечения для записи. Возьмем, к примеру, Audacity .

2. Если вы хотите настроить звук из наушников в компьютере, выберите «Наушники (Realtek (R) Audio)» в качестве устройства вывода. Если хотитке вывод звука из гарнитуры, выберите «Fifine Microphone» в качестве выхода.

16

| Autocity     Ple Sait View Transport Tracks Concrete Effect Analyze Belp     If a grad and a grad and and a grad and a grad and and a grad | Если ваша программа для записи показывает<br>недостаточный уровень звука, вы можете увеличить звук микрофона<br>через управление на микрофоне или в настройках компьютера.<br>• Выбор программного обеспечения<br>Можно выбрать множество программ для записи. Audacity является<br>широко используемым программным обеспечением. Его можно скачат<br>без оплаты.Если вы включили микрофон ПОСЛЕ того, как вы загрузит<br>Audacity, он может не распознать микрофон, пока будет идти запись и<br>результат будет неудовлетворительным. Если это произойдет,<br>перезапустите Audacity ПОСЛЕ подключения USB в компьютер и<br>нажмите на опцию Fifine Microphone. |
|----------------------------------------------------------------------------------------------------|----------------------------------------------------------------------------------------------------|
| IIIIIIIIIIIIIIIIIIIIIIIIIIIIIIIIIIII                                                                                                    | • Настройка позиции микрофона<br>Чтобы достичь наилучшей частотной характеристики, необходимо<br>сделать так, чтобы микрофонная капсула (сторона с поп-фильтром),<br>была направлена ко рту пользователя, инструменту или любому<br>другому аудио источнику. Для записывающих приложений, наилучшей<br>будет позиция прямо перед спикером. Эта же позиция оптимальна для<br>записи инструмента Протестируйте микрофон на разных расстояниях<br>чтобы получить лучший звук для вашей конкретной задачи.                                                                                                    |
| 3. Убедитесь, что выключили «Слушать это устройство» в вашей<br>компьютерной системе, когда вы используете любое программное<br>обеспечение для записи, иначе вы услышите слишком много эха.<br>(Перейдите на вкладку «Запись» и нажмите Fifine Microphone -<br>Параметры - Выключите "Слушать это устройство"                                                                                                    | <ul> <li>Защита микрофона<br/>Не оставляйте свой микрофон на открытом воздухе или в районах,<br/>где температура превышает 43 градуса на длительный период</li> </ul>                                                                                                    |
| 4. Есть несколько путей улучшить использование микрофона.Зайдите<br>на наш вебсайт. Найдите на вкладке «ПОДДЕРЖКА» техническую<br>поддержку и воспользуйтесь решением технической поддержки<br>для интересующей вас темы.                                                                                                    | СПЕЦИФИКАЦИЯ<br>Требуемая мощность / Потребление: 5В 80мА-150мА                                                                                                    |
| 5. Для компьютеров с Windows мы рекомендуем использовать Audacity.<br>Для компьютеров Apple вы можете использовать собственный<br>проигрыватель Apple QuickTime для тестирования записи.                                                                                                    | Скорость выборки: 44.1К/48К<br>Битрейт: 16 бит                                                                                                    |
|                                                                                                    | Капсулы: 3 фирменные конденсаторные капсулы Fifine 14 мм.                                                                                                    |
| Когда вы подключаете микрофон к вашему ПК, он отключает звук из<br>любого аудиофайла .выберите «динамик (Realtek High DefinitionAudio)»<br>в качестве устройства по умолчанию, если вы хотите вывести аудио с<br>компьютера через встроенный в компьютер динамик.                                                                                                    | Полярная диаграмма: стерео, картдиодный, всенаправленный,<br>двунаправленный                                                                                                    |
| ● Настройте ПО                                                                                                    | Частота отклика: 50 Гц - 20 кГц                                                                                                    |
| В идеале, звук микрофона должен быть настолько высоким, насколько<br>это возможно, без перегрузки вашего компьютера. Если вы слышите<br>искажения, или ваша программа для записи показывает, что уровень<br>завышен, уменьшите звук через усиление на микрофоне или в                                                                                                    | Чувствительность: -45+/-3 дБ                                                                                                    |
| настройках компьютера.                                                                                                    | S/N Ratio: 070дБ A +                                                                                                    |

18

|  | Ο | ι |
|--|---|---|
|  |   |   |

17

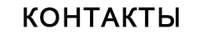

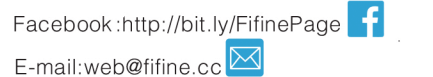

Больше заявок на продукт можно найти на веб-сайте. Веб-сайт:https://fifinemicrophone.com/

## ГАРАНТИЯ

Бренд Fifine дает гарнтию на дефекты в течение одного года с даты оригинальной розничной продажи, при условии, что покупка была осуществлена у официального дилера Fifine рантия не распространяетсчя на случаи, если оборудование овреждено вами, неправильно использовалось, пострадало чрезмерного износа или обслуживается юбыми сторонами, не иполномоченными Fifine Microphone.

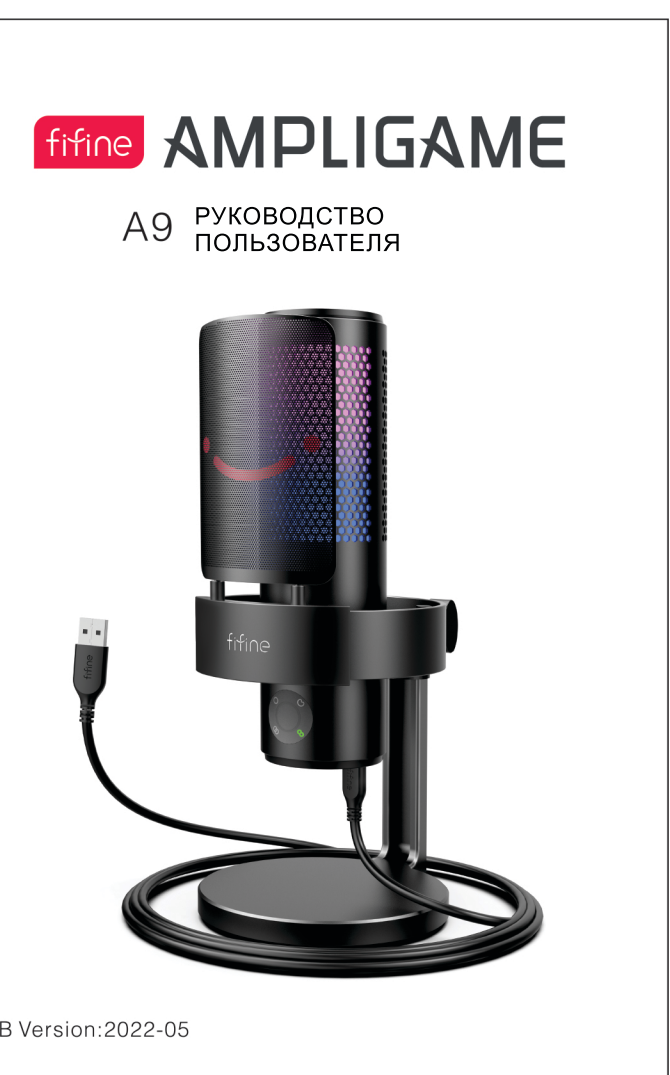

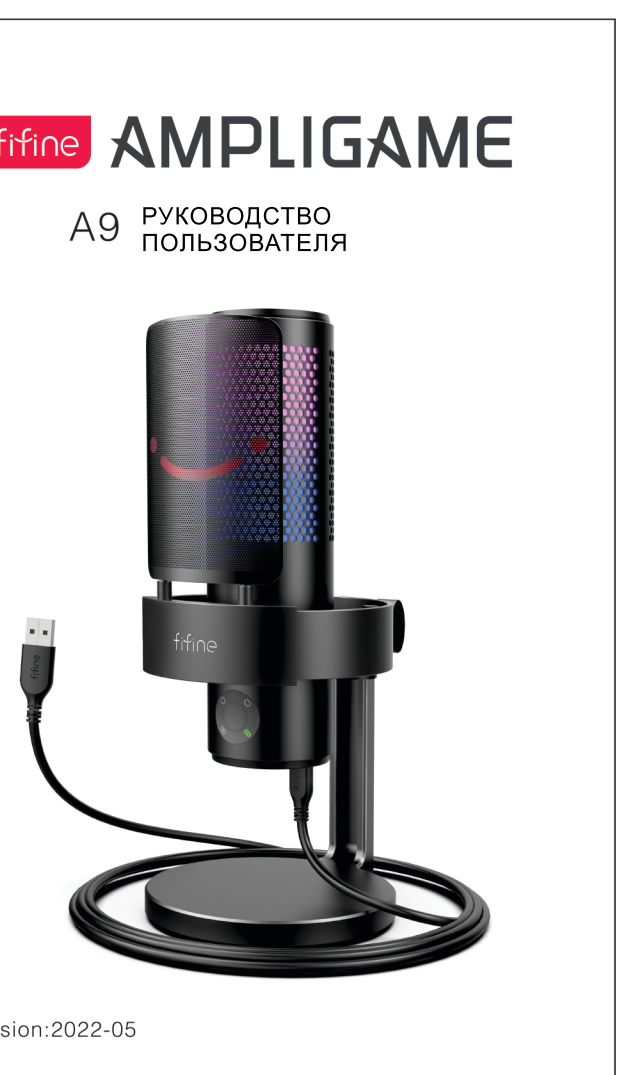

B2B Version:2022-05